Arch 150 Week 8

## Creating a Composite Image with Sketch Over

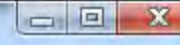

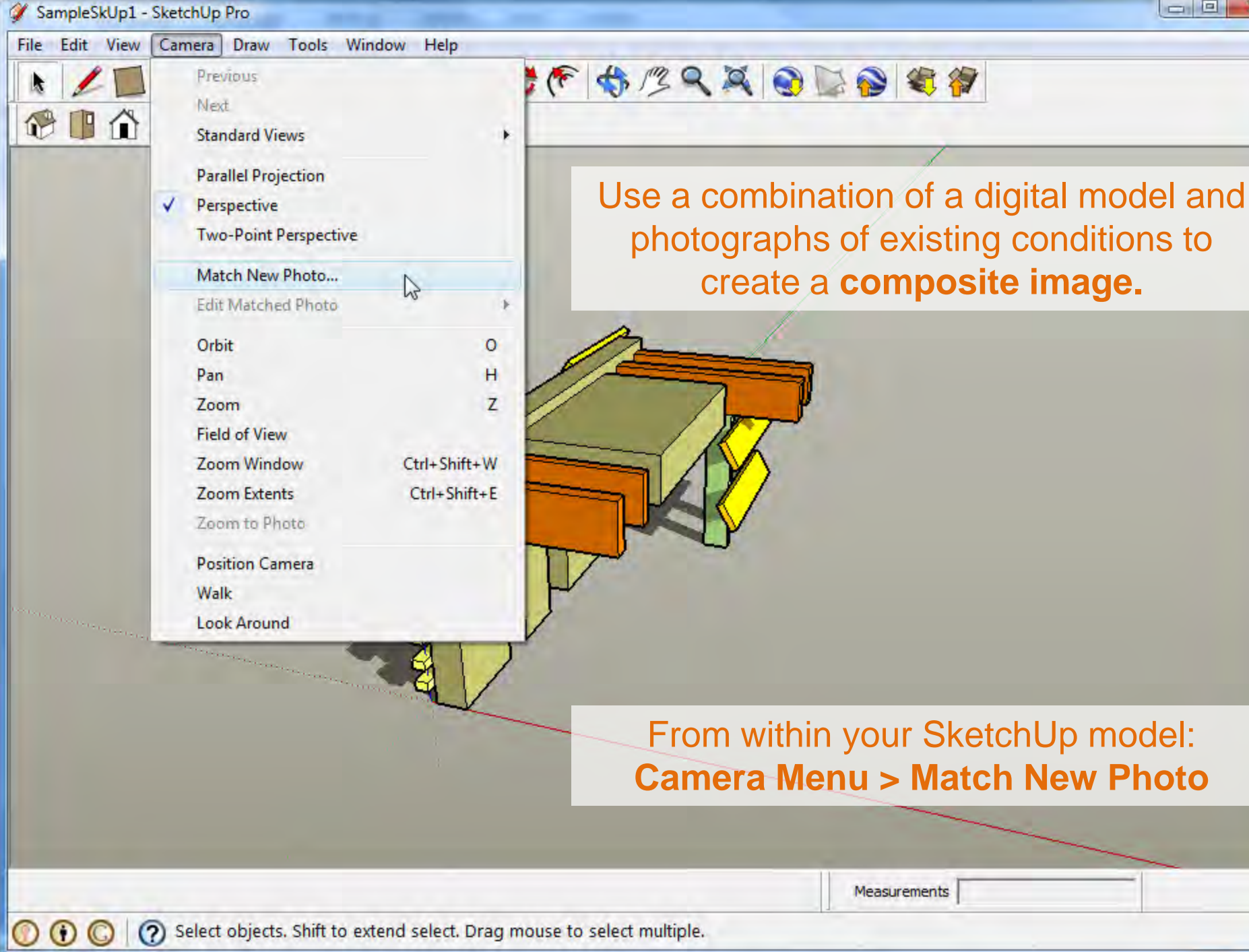

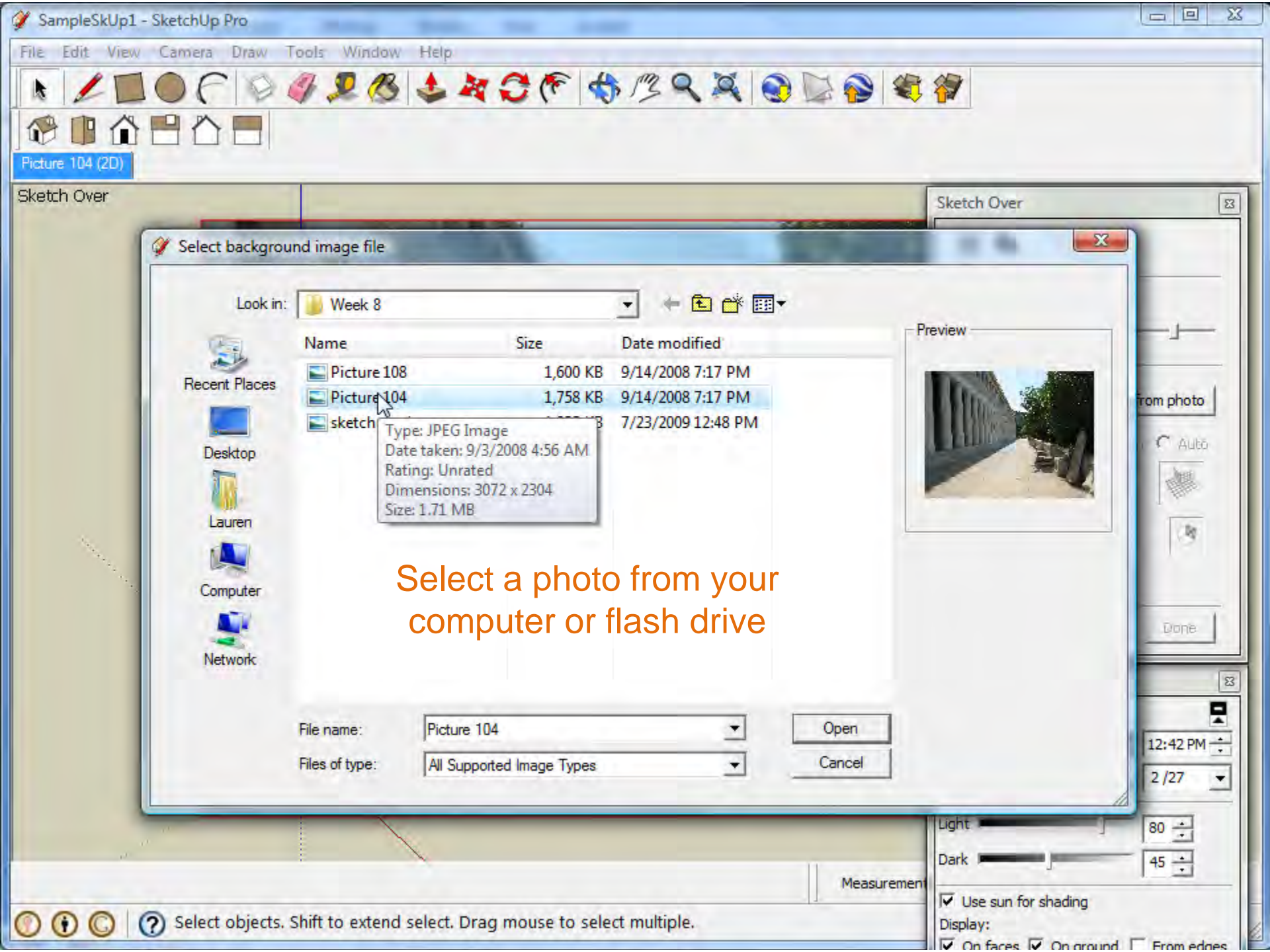

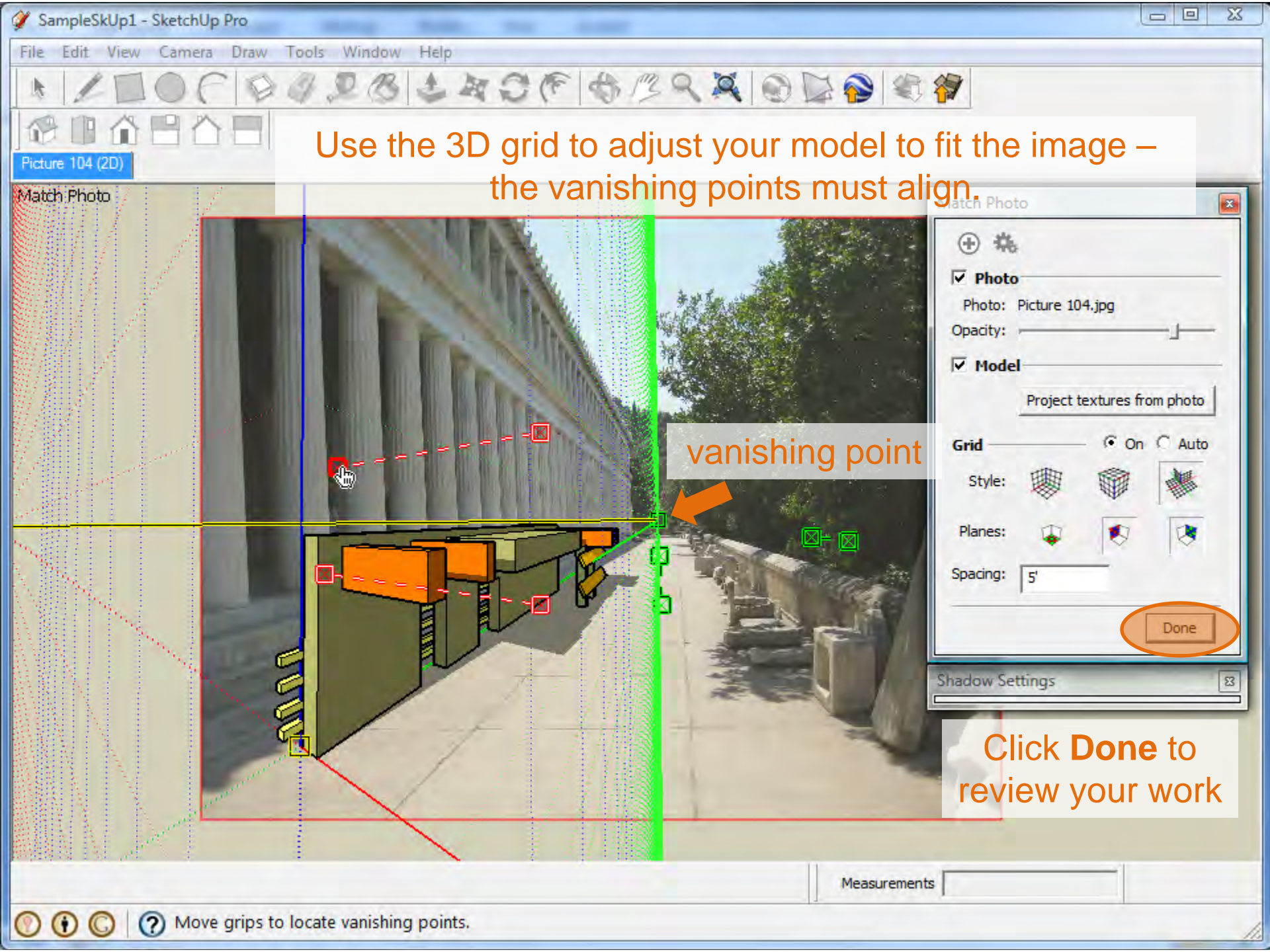

SampleSkUp1\_sketchover - SketchUp Pro

Camera Draw Tools Window Help

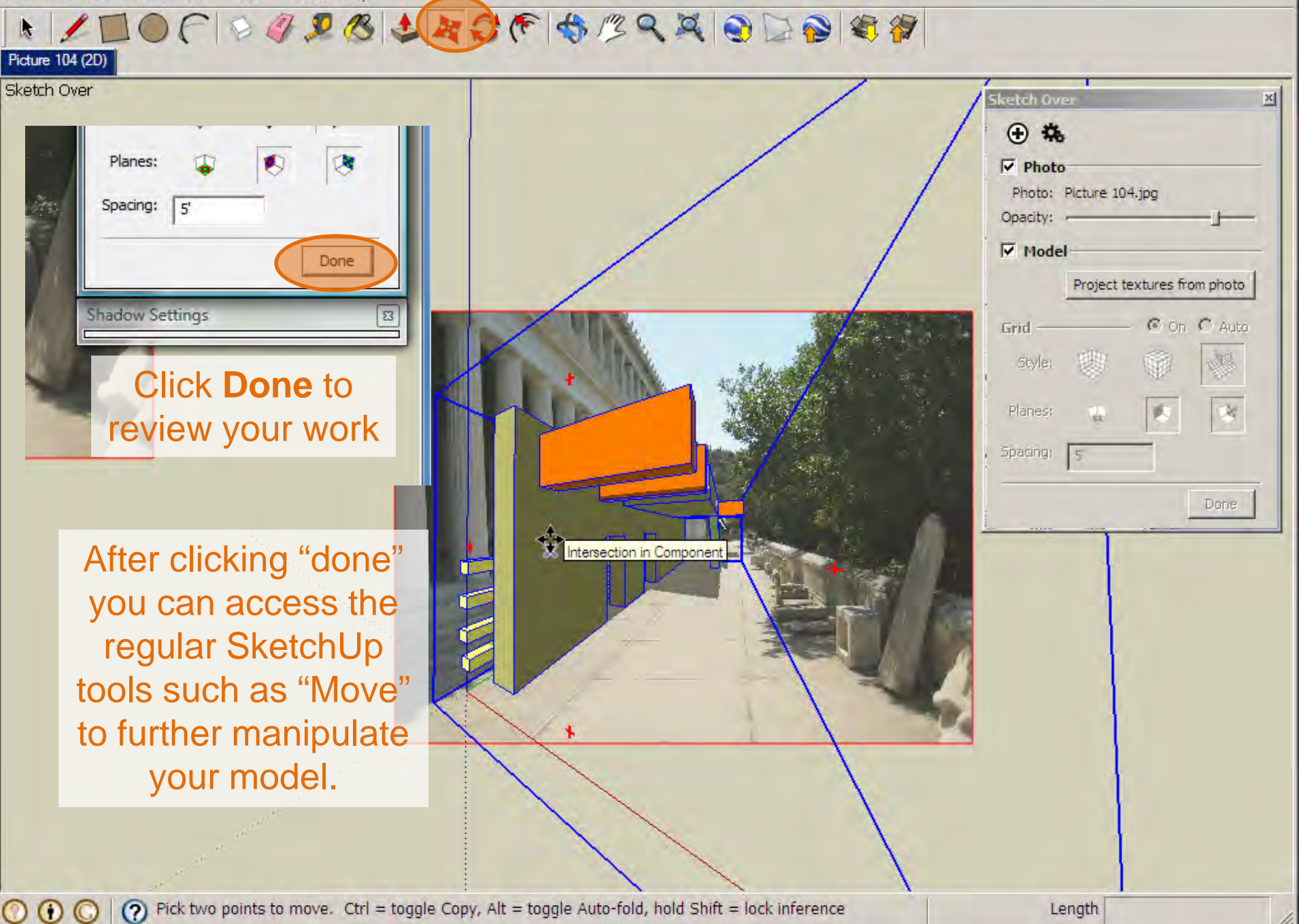

Pick two points to move. Ctrl = toggle Copy, Alt = toggle Auto-fold, hold Shift = lock inference

Length

- 0 ×

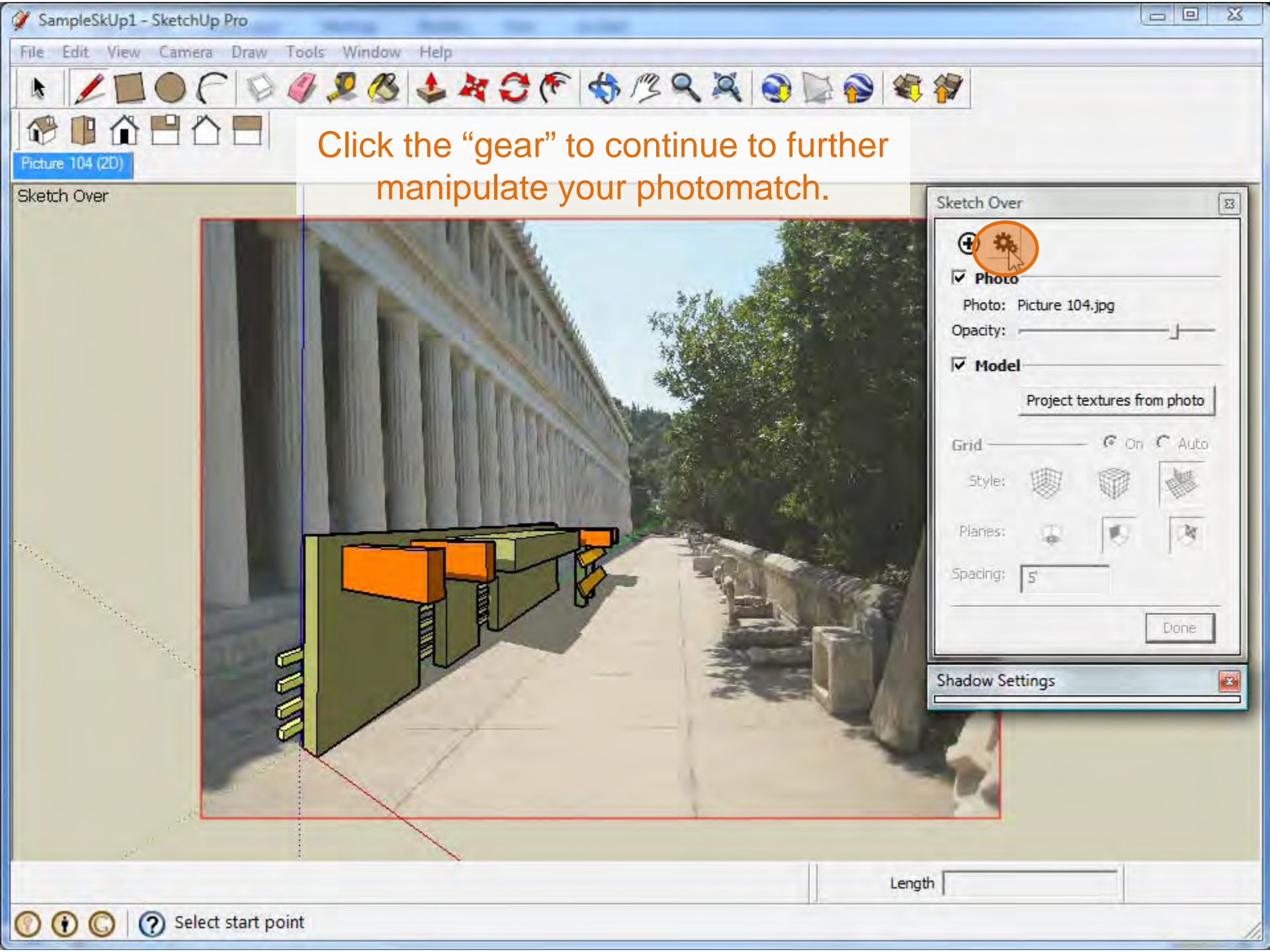

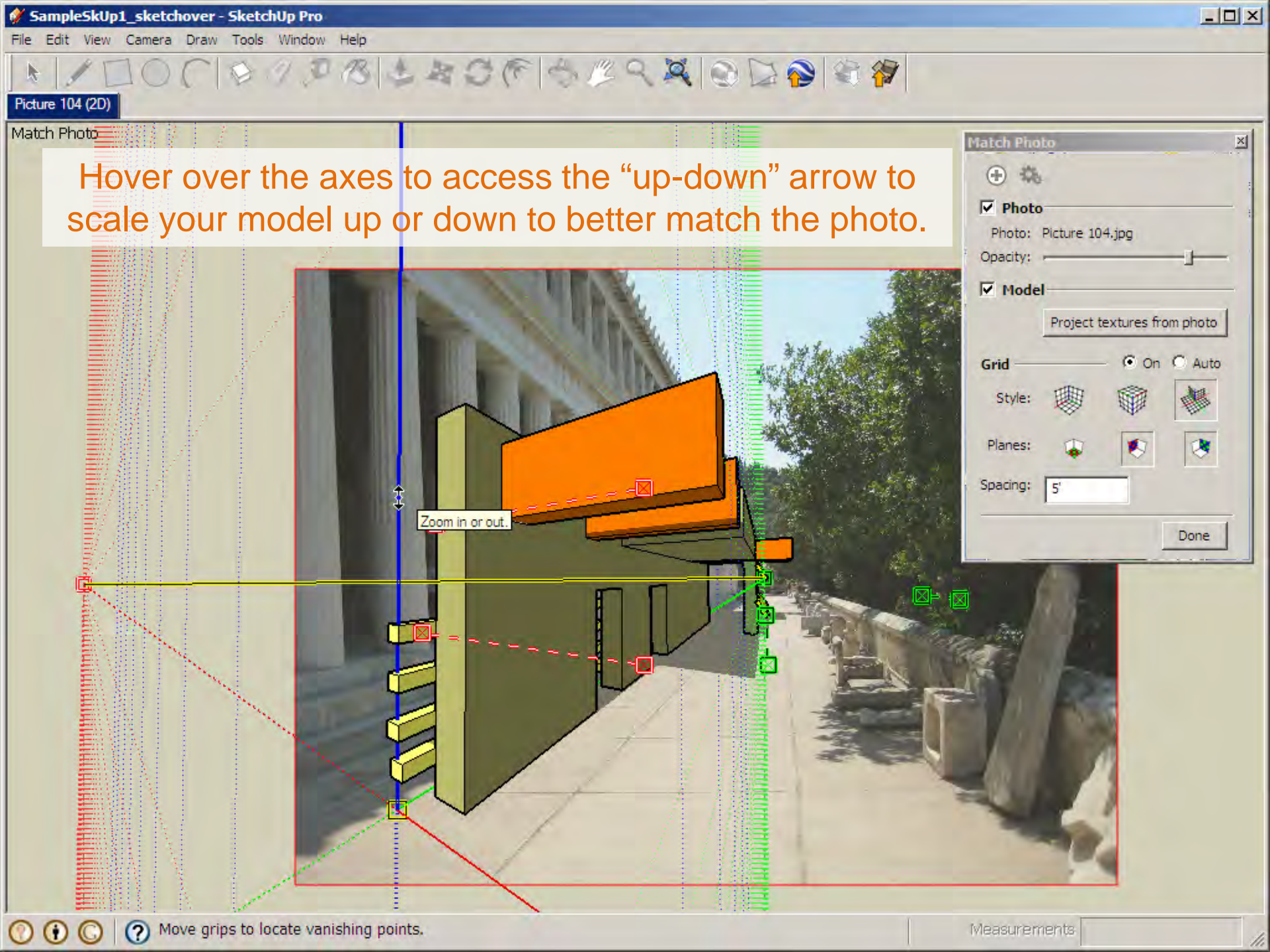

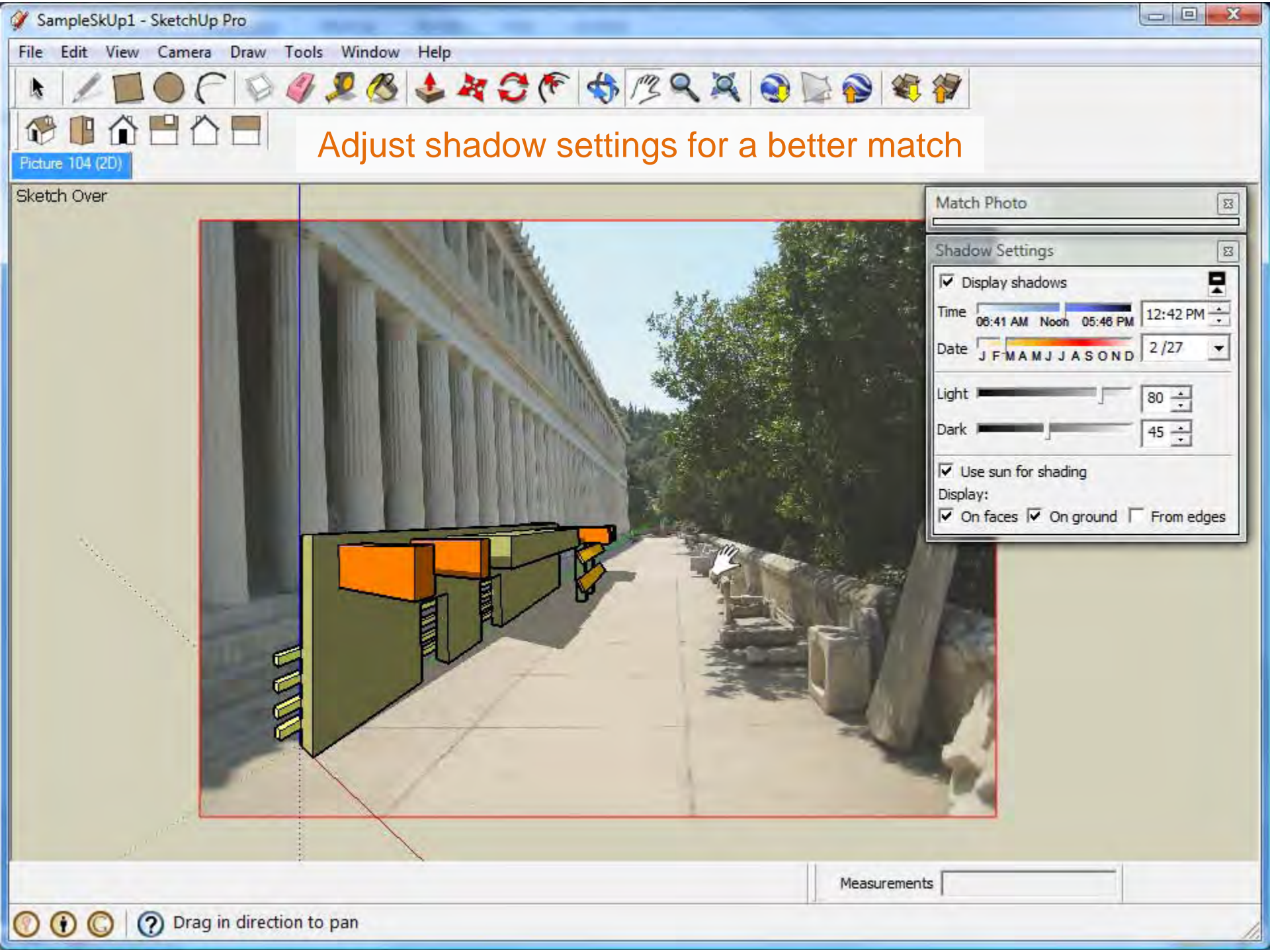

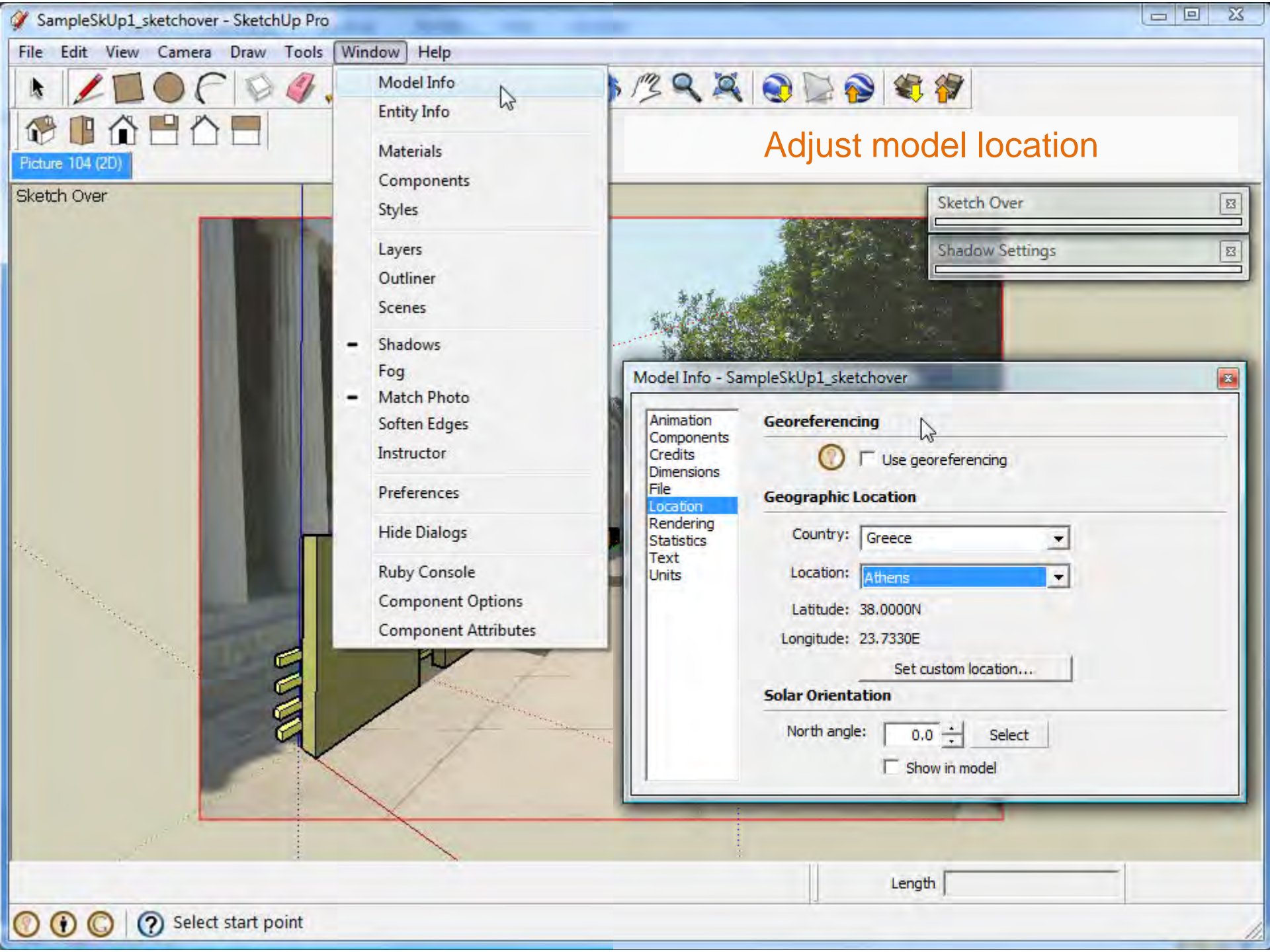

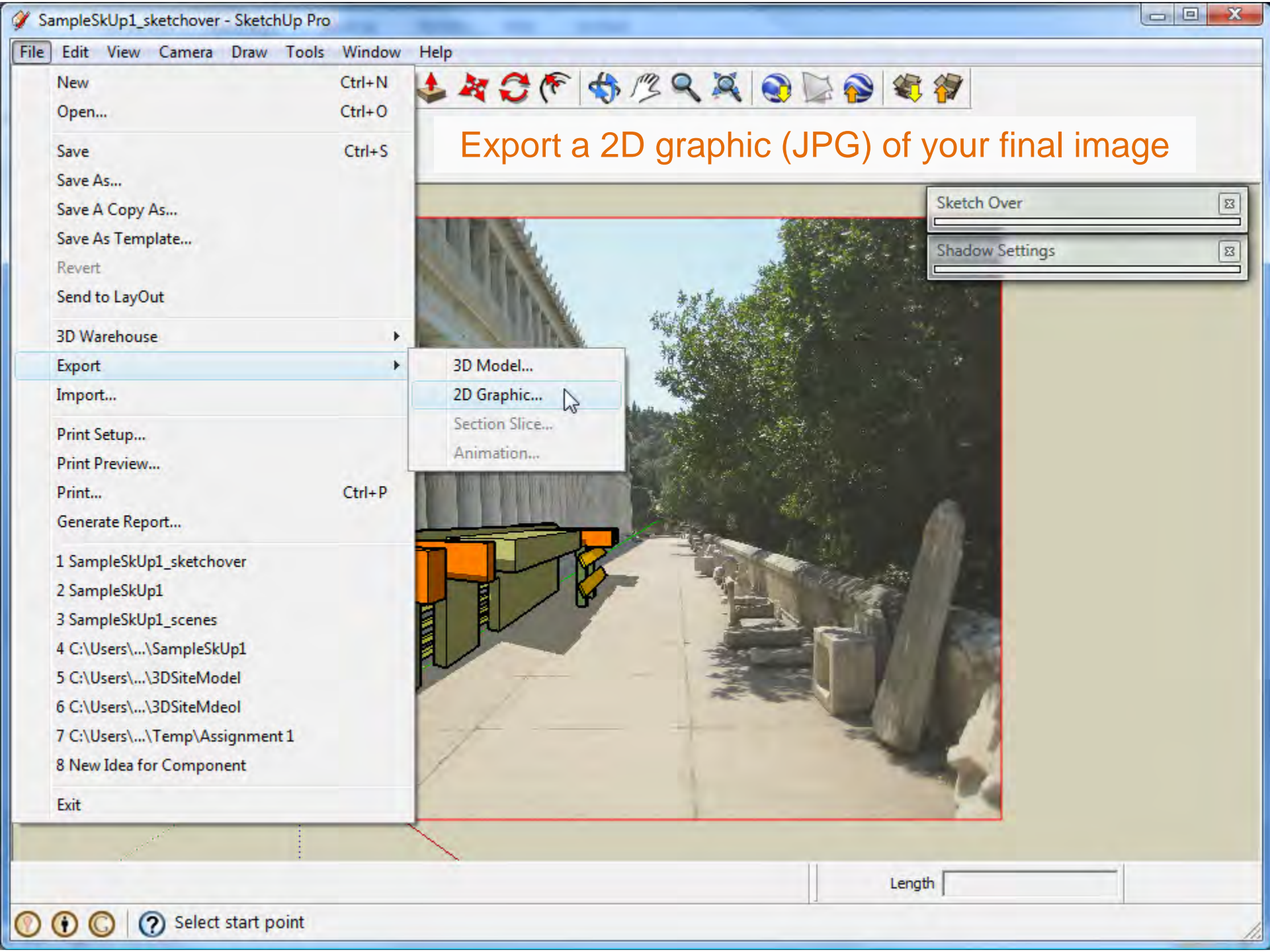

By adjusting the shadow settings on your SketchUp model to match those of the photo you are matching, a proper fit can be made.

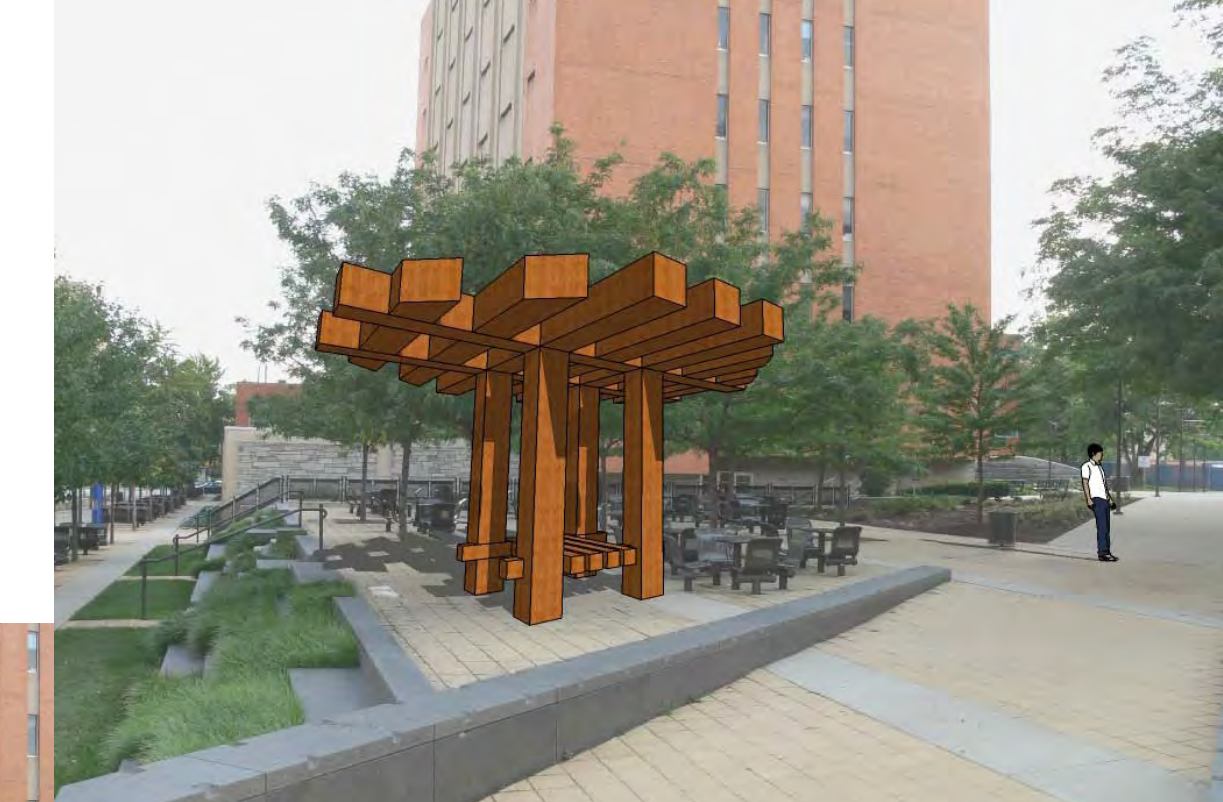

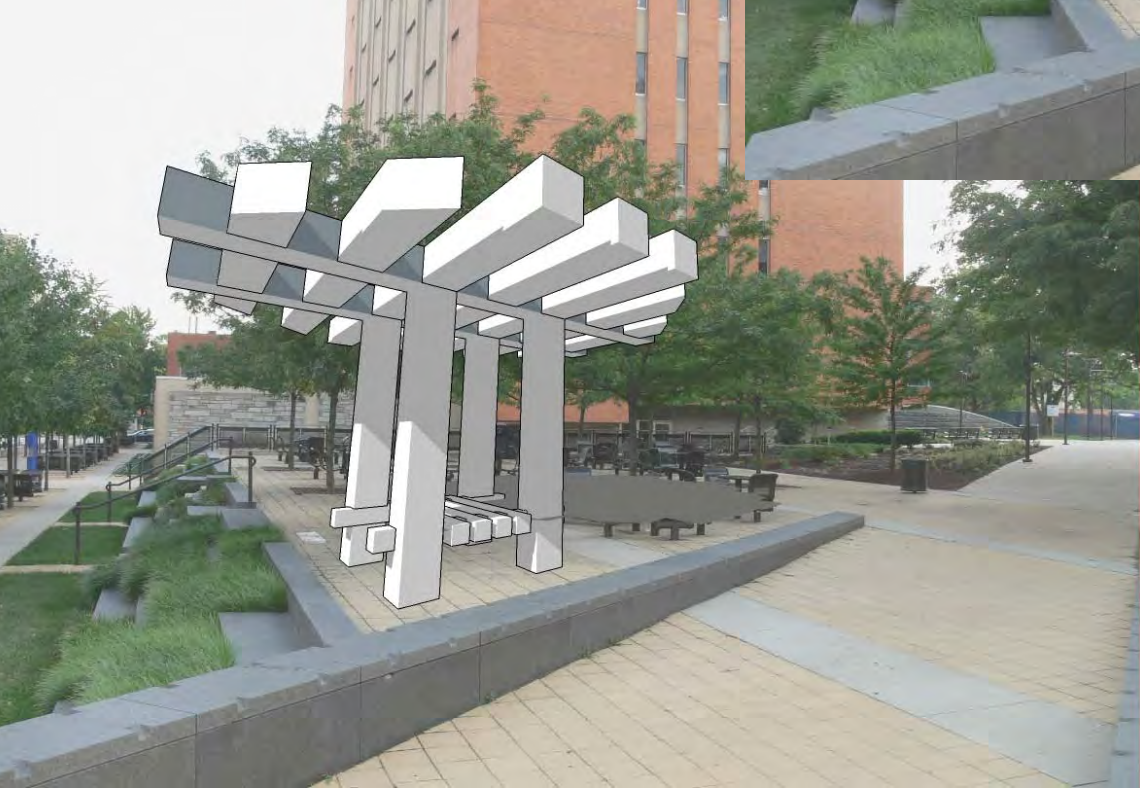

Color and saturation plays an important role in allowing your design work to fit into a composite image.

Use cast shadows to help situation your object in the composite image.

Adjust edges on your SketchUp model to enhance the appearance of the image.

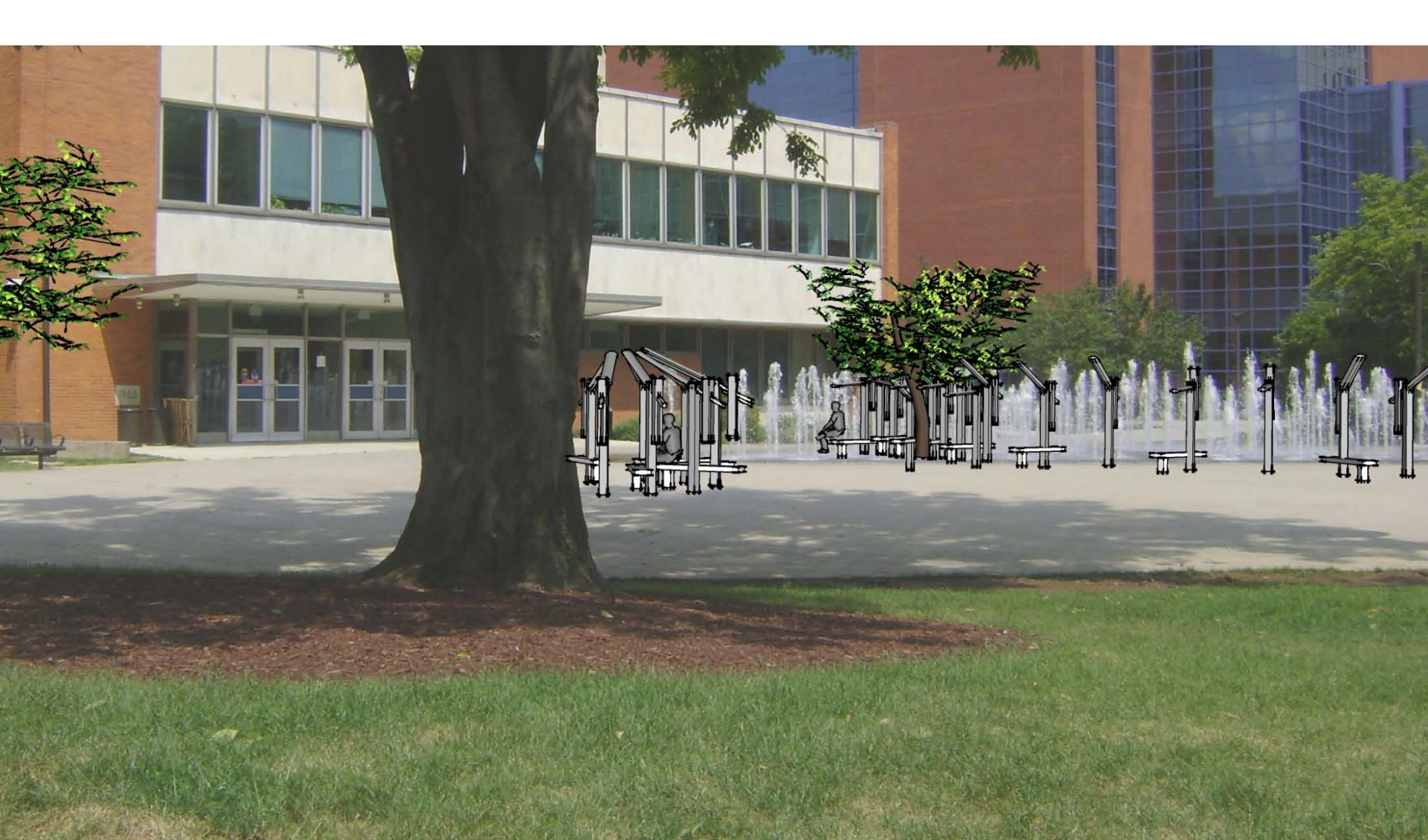

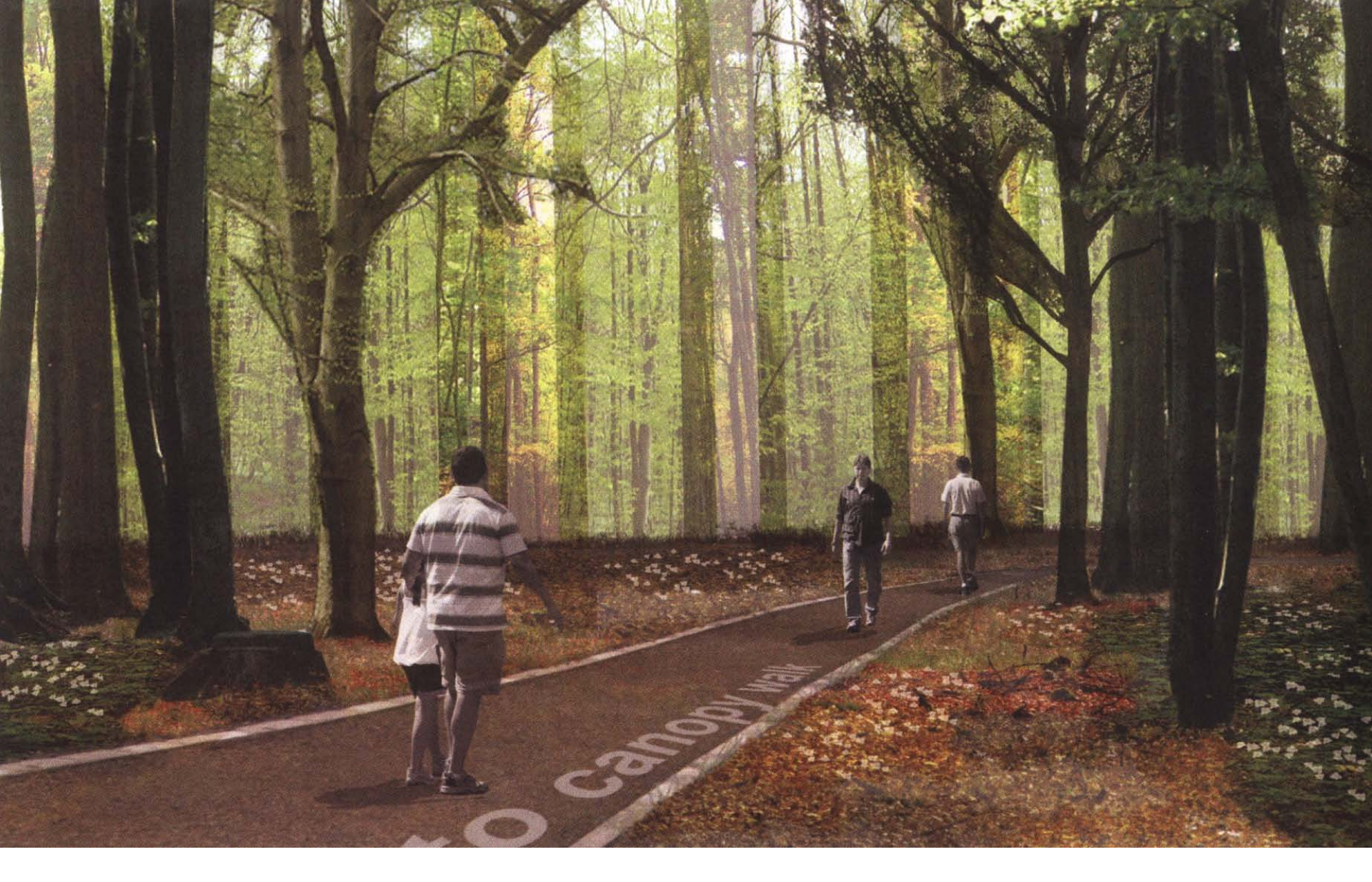

Add people as .JPG images (photographs) to make your image more realistic. This can be accomplished in Photoshop.